### 1. Responding to an Opportunity

### Step 1

#### **Already Registered**

• If you are already registered login with your email and password to the member login area

#### **Not Registered**

• If you are not registered click on the register button and fill in your details

#### **Forgotten your Password**

- If you have forgotten your password, type in your email and click on the resend password button
- If you don't receive an email password, check your junk mail, if there's nothing in your junk mail, try registering, if it says you are already registered call 1800 377 628 for technical support.

|                                                                                                    | Intelli<br>bring<br>busin                                                                                                    | gent. Informed. In touch. <b>TenderSearch</b><br>s you more innovative ways to give your<br>ess a real advantage today.                                                                           |
|----------------------------------------------------------------------------------------------------|----------------------------------------------------------------------------------------------------|----------------------------------------------------------------------------------------------------|
|                                                                                                    | Α Α                                                                                                    | 🖴 🚨 member login                                                                                                    |
| Demo - Trainin<br>This e-lendering website provice<br>to procure goods and services<br>it provides a simple, secure and<br>in order to respond to a tender<br>Please control. Tender Search<br>Please control. Tender Search<br>Click here to view our upcomin<br>Public Opportuni | se a the Department of Parimentary Services with a web-based Portal that enable<br>ver the intend.     (efficient manisms for managing landering activities and quotations,<br>), on multit fire registrations in their,<br>nt 1000 200 327 if you experience any difficulties logging on or downloading any<br>direct all intender quotations through the "Quotation Forum" decis you have logged<br>preferes.<br>tides | es us Please sign in below.<br>Existing users: upgin below, new users can<br>register for thes.<br>Email address:<br>sidely@peprotect com au<br>Particip@protein your Pleaseord?<br>Not a member? |
| Example Tender<br>Closing: 15/12/2018 5:00:00 Pf<br>This is an example tender                                                                                                    | A AEST   Rohasood: 15/11/2018 0;35:00 AM AEST   Type: RFT                                                                                                    | Benefits of registering:<br>- Free to register<br>- Simple to sign up.<br>- View a list of open opportunities.<br>- Be updated on any fender changes.<br>- Questions & Answers forum.             |
| Monash Freeway Main<br>Closing: 18/12/2018 4 05:00 Pf<br>VicRoads requires a company 1                                                                                                    | tenance<br>If AEST   Ruleased, 12/10/2018 11.26.00 AM AEST   Type: RFT<br>o undertake the maintenance of the Monash Freeway.                                                                                                    | Electronic Submissions.                                                                                                    |
| The contract is for a total of 5 y<br>VIEW MORE                                                                                                    | M1                                                                                                    | Forgotten your Password?<br>Emailadous:<br>(SSUB RSCRUD)<br>Need help?                                                                                                    |

## Step 2

Click on the link to access the tender details

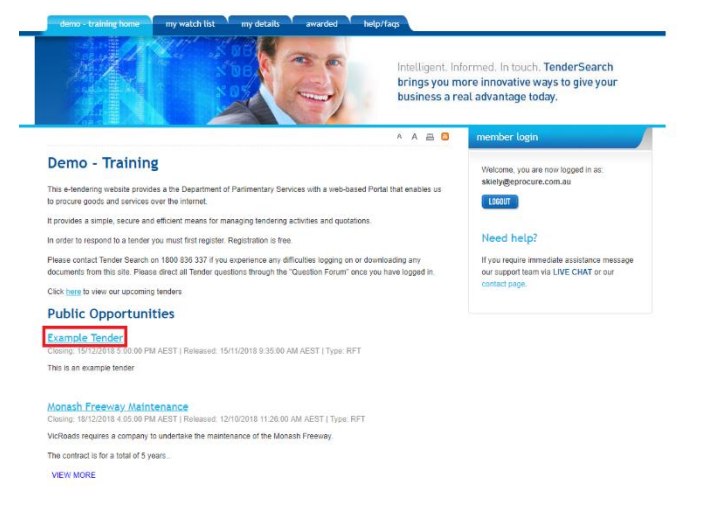

### Step 3

• Click on the **REGISTER YOUR INTEREST** button to access all areas of the tender details

|                                     |                                                                                                    |                                                           |                                        | brings you m<br>business a re | orreinnovative ways to give your<br>al advantage today.                                                             |
|-------------------------------------|----------------------------------------------------------------------------------------------------|-----------------------------------------------------------|----------------------------------------|-------------------------------|----------------------------------------------------------------------------------------------------|
|                                     |                                                                                                    |                                                           |                                        | 🖲 A A 🖲                       | member login                                                                                                    |
| Example<br>This is an exam          | e Tender<br>pla tender<br>sument dock (15/11/2018 09:37)                                             |                                                           |                                        |                               | Welcome, you are now logged in as:<br>skiefy@eprocure.com.au                                                        |
| Doc. Fee:<br>Release:<br>Purchased: | Free<br>15/11/2018 9:35:00 AM AEST<br>15/11/2018 9:37:49 AM AEST<br>documents, respond online, ask o | RFx Type:<br>Closing:<br>Responded:<br>questions and reco | RFT<br>15/12/2018 5:00:00 PM AEST<br>- | ck the Register               | Need help?<br>If you require immediate assistance message<br>our support team via LIVE CHAT or our<br>contact page. |

### Step 4

- Tender Details if there are tender documents to download they will be here
- Addenda if there have been any addendums issued they will be here
- **Questions** if you have any questions relating to the tender ask them here
- **Response** when you are ready to make a response, click here, if they are using an online form it will be here
- WITHDRAW FROM TENDER if you decide you are not going to respond to the opportunity and no longer wish to receive updates ie. Addenda, questions, tender closing reminders, withdraw your interest
- INTEND TO RESPOND this notifies the portal owner that you intend to respond to this
  opportunity, however it does not mean you have to make a response if you decide not to

| JE /                                                                                                    |                                                                       |                       | 3                              | Intelligent. In<br>brings you m<br>business a re | formed. In touch. TenderSearch<br>nore innovative ways to give your<br>eal advantage today.           |
|----------------------------------------------------------------------------------------------------|-----------------------------------------------------------------------|-----------------------|--------------------------------|--------------------------------------------------|----------------------------------------------------------------------------------------------------|
| 199.84                                                                                                    |                                                                       |                       | AND A                          | 36 A A B                                         | member login                                                                                          |
| Tender Details Addenda O Questions O Response Example Tender This is an example tender                                                                                                    |                                                                       |                       |                                |                                                  | Welcome, you are now logged in as:<br>skiety@eprocure.com.au                                          |
| Doc. Fee:<br>Release:                                                                                                    | Current door (15/11/2018 09:37)<br>Free<br>15/11/2018 9:35:00 AM AEST | RFx Type:<br>Closing: | RFT<br>15/12/2018 5:00:00 PM A | EST                                              | If you require immediate assistance message<br>our support team via LIVE CHAT or our<br>contact page. |
| Photo and the second second seco | 26/11/2018 10:25:25 AM                                                | Responded:            | *)                             |                                                  |                                                                                                    |

# 2. Responding to a Schedule of Rates

If the opportunity you are responding to has a Schedule of Rates form

#### Step 1

• Once you have clicked on the **Register Your Interest** tab a text box will inform you that the tender has a Schedule of Rates that can be accessed via the **Response** tab

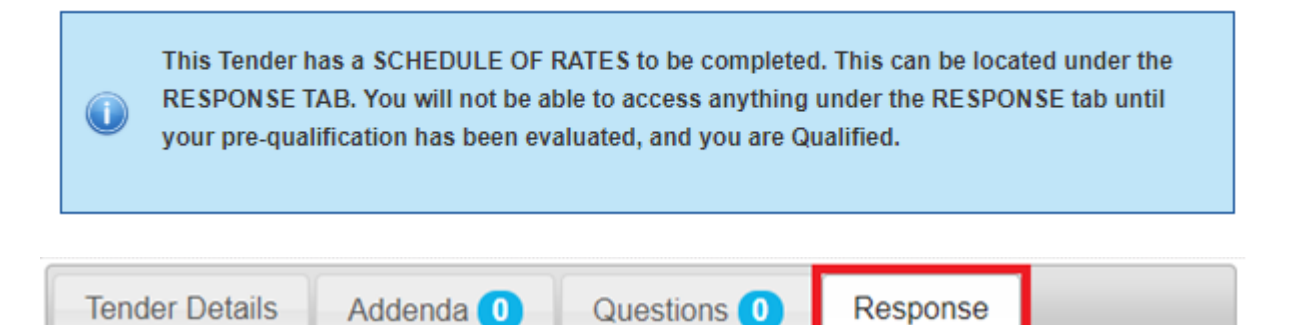

### Step 2

Click on the Schedule of Rates Form button

## Schedule of Rates Form

To access the Schedule of Rates, please click the "Schedule of Rates Form" button below.

Schedule of Rates Form

| e-Form Submission                                                        |            |
|--------------------------------------------------------------------------|------------|
|                                                                          |            |
| Event Showcase                                                           |            |
| 2 Release Date: 3/09/2019 1:23:00 PM Closing Date: 12/11/2019 2:36:00 PM |            |
| 3 This form contains 1 pages.                                            |            |
| You can visit the pages directly by clicking the below links             |            |
| 4 Click here to view all the requirements in one page. Visit All         |            |
| 5 Visit : Supply and Delivery                                            |            |
| 6 Click here to see the completed requirements.Show Draft                |            |
| Download as Documents                                                    |            |
| 7 Download Schedule of Rates as form : Download(.xis)                    |            |
| 8 Download completed document: Download (xis)                            |            |
| Instructions 9                                                           | 10 11      |
|                                                                          | Exit Start |

- 1. Name of Tender
- 2. Release and Closing Date and Time
- 3. Amount of **Pages** for this SOR
- 4. Visit All to preview the SOR
- 5. Click on a specific page to visit
- 6. To view a draft of completed requirements
- 7. Download the form in Excel for you to view

- 8. Download the completed form in Excel for your records
- 9. Any instructions on completing the form
- 10. Exit the form
- 11. Start the form to complete

### Step 3

- Click on the **Start** button (11)
- Work through the requirements and click on Save and Next

|         | Front page          | Go To 🕶                  |             | Draft page |                    |  |
|---------|---------------------|--------------------------|-------------|------------|--------------------|--|
|         |                     |                          |             |            |                    |  |
|         |                     | e-Form - Tender with SOR |             |            |                    |  |
| Item No | Description of work | Quantity                 |             |            | Amount             |  |
| Trades  |                     |                          |             |            |                    |  |
| 1       | Mechanical          | 1                        | Hourly Rate | [          |                    |  |
| 2       | Concrete            | 1                        | Hourly Rate |            |                    |  |
| 3       | Bricklaying         | 1                        | Hourly Rate |            |                    |  |
|         | ·                   |                          |             | Bot        | Back Save and Next |  |

• After clicking on **Save and Next** you can exit the form and come back at anytime and your information entered will be saved

### Step 4

• Once you have completed all the pages of the form you will be taken to a draft page

|          | OPRODUKO              |          |             |             |     |
|----------|-----------------------|----------|-------------|-------------|-----|
| E        | POWERD BY TRADESLARCH |          |             |             |     |
| _        |                       |          |             |             | _   |
|          | 1 Front page          |          |             | 2 Go To +   |     |
|          |                       |          |             |             |     |
|          |                       |          | Submi       | ssion Draft |     |
| Trades   |                       |          |             |             |     |
|          | Description of work   | Quantity |             |             |     |
| 1        | Mechanical            | 1        | Hourly Rate | 123         | 123 |
| 2        | Concrete              | 1        | Hourly Rate | 100         | 100 |
| 3        | Bricklaying           | 1        | Hourly Rate | 500         | 500 |
| Building | Standards             |          |             |             |     |
|          | Description of work   | Quantity |             |             |     |
| 1        | Fire Protection       | 1        | Hourly Rate | 200         | 200 |
| 2        | Plumbing              | 1        | Hourly Rate | 100         | 100 |

Back Starting page Download (.xls)

- 1. Front page to go back to the starting page
- 2. Go To the page you wish to visit
- 3. Go back a page
- 4. Go to the starting page
- 5. Download a copy of your SOR for your records
- 6. Exit out of the SOR

## Step 5

- Click on the Submit button to make your submission
- You can go back and make changes anytime up until the close time and resubmit

# Schedule of Rates Form

To access the Schedule of Rates, please click the "Schedule of Rates Form" button below.

**Schedule of Rates Form** 

# Comments

. . .

If you wish to include comments or a cover letter, please use the box below.

🖺 Submit

//